1. In Workday Search Bar, type "Create Requisition," then choose first option.

| ndbox - mc         |                   |   |                                                                                                   |   |
|--------------------|-------------------|---|---------------------------------------------------------------------------------------------------|---|
| MONTOGMERY COLLEGE |                   |   | Q create requisition                                                                              | ۲ |
|                    | Saved Categories  | ~ | Tasks and Reports                                                                                 |   |
| i.                 | People            | 0 | Create Requisition                                                                                |   |
| 2                  | Tasks and Reports | 3 | Task                                                                                              |   |
| <b>=</b> 1         | More Categories   | > | Create Requisition Template<br>Task<br>Create Requisition Worktags Template<br>Task               |   |
|                    |                   |   | Didn't find what you were looking for?<br>Try searching under More Categories.<br>More Categories |   |

- 🔅 Configure Search
- 2. Once you click "Create Requisition," a page will populate with all of your information. Scroll down the page to "Cost Center", click on the three lines, choose "Active Cost Centers" and scroll down to MC0001. Once you choose that, the other funding fields will self-populate. In "Additional Worktags", click on "Activity" and choose the option that applies. Here is a listing for the more popular EAP categories:
- Activity B: Compliance and Ethics
- Activity D: Equity, Diversity, Access and Inclusion
- Activity G: Continuing Education in Discipline/Field/Profession (most popular option)
- Activity L: Leadership, Management and Supervision
- Activity M: Educational Credentialing/Certifications/Licensures (for licenses/certification renewals)
- Activity P: Professional Memberships
- Activity R: Language, Literacy and Communication
- Activity T: Technology or Cybersecurity
- Activity U: Teamwork and Collaboration
- Activity W: Wellness

Professional Memberships was chosen for this example: (see next page)

On the next page click on "Request Non-Catalog I Items."

3. Choose "Request Services" and complete the information as applicable. Make sure the spend category is EAP related or you may receive an error.

## Non-Catalog Request Type

Request GoodsRequest Service

## Service Request Details

| Description *     | Professional membership                                                        |
|-------------------|--------------------------------------------------------------------------------|
| Spend Category *  | × 5521 - EAP - Non-MC :≡<br>Courses, Seminars,<br>Conferences and<br>Workshops |
| Supplier          | × SHRM / Soc for Human<br>Resource Management ⋮≡                               |
| Supplier Contract | …                                                                              |
| Start Date        | 01/01/2022                                                                     |
| End Date          | 12/31/2022                                                                     |
| Extended Amount   | 219.00                                                                         |
| Add to Cart       | Continue Shopping  Cancel                                                      |

4. Click on "Add to Cart"

- 5. You will now be in "Checkout." In the "Requisition Type" field under "Requisition Information," choose "EAP."
- 6. Under "Attachments," attach required supporting documentation i.e., bill, invoice, completed registration form

| ✓ Attachments   |
|-----------------|
|                 |
| Drop files here |
| or              |
| Select files    |
|                 |

7. Click Submit.

Once the attachment has been uploaded, and submitted, , the system will state that it was successfully uploaded.

If your submission was successfully submitted, there should be no errors.